## EECS 388 Lab #3

# Universal Asynchronous Receiver/Transmitter (UART)

In this lab, we first take a deeper look at our hardware platform (HiFive1), including its CPU architecture, memory map, external gpio pin map, and other relevant information. Then, you will implement the ser\_read() function, which reads data from the terminal via UART connection.

#### Part 0: Setup the project

Download the project skeleton as follows.

```
$ cd ~/Documents/PlatformIO
$ wget https://ittc.ku.edu/~heechul/courses/eecs388/13-uart.tar.gz
$ tar zxvf 13-uart.tar.gz
```

Add the I3-uart folder into VSCode workspace.

### Part 1: Understanding the Hardware Platform

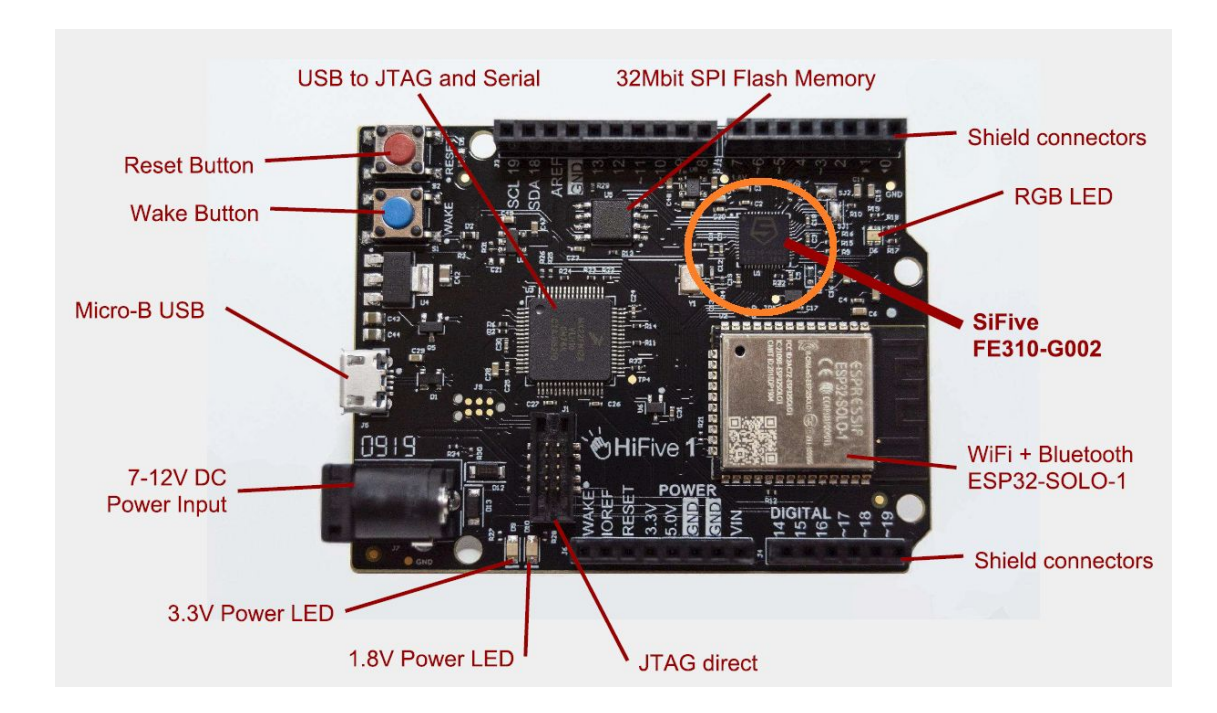

To complete this project, you need to understand a bit more about the hardware. Let's first open the "SiFive HiFive1 Rev B Getting Started Guide' (docs/hifive1b-getting-started-guide\_v1.1.pdf). This document includes lots of board specific information.

Go to Section 3.3 "USB to JTAG and Serial Ports" and find Figure 2: J-Link OB connectivity. As you can see in the figure, the platform uses a specialized chip (Segger J-Link OB) to provide two serial connections via USB. For this project, we will only use UART0, which is connected to the main CPU (SiFive FE310-G002 CPU) of the platform.

To use the UART0, you need to program the CPU. For that, you need to read the datasheet of the CPU (docs/FE310-G002.pdf). Open the CPU datasheet and find Figure 1, shown below (page 11), which shows the top-level block diagram of the CPU.

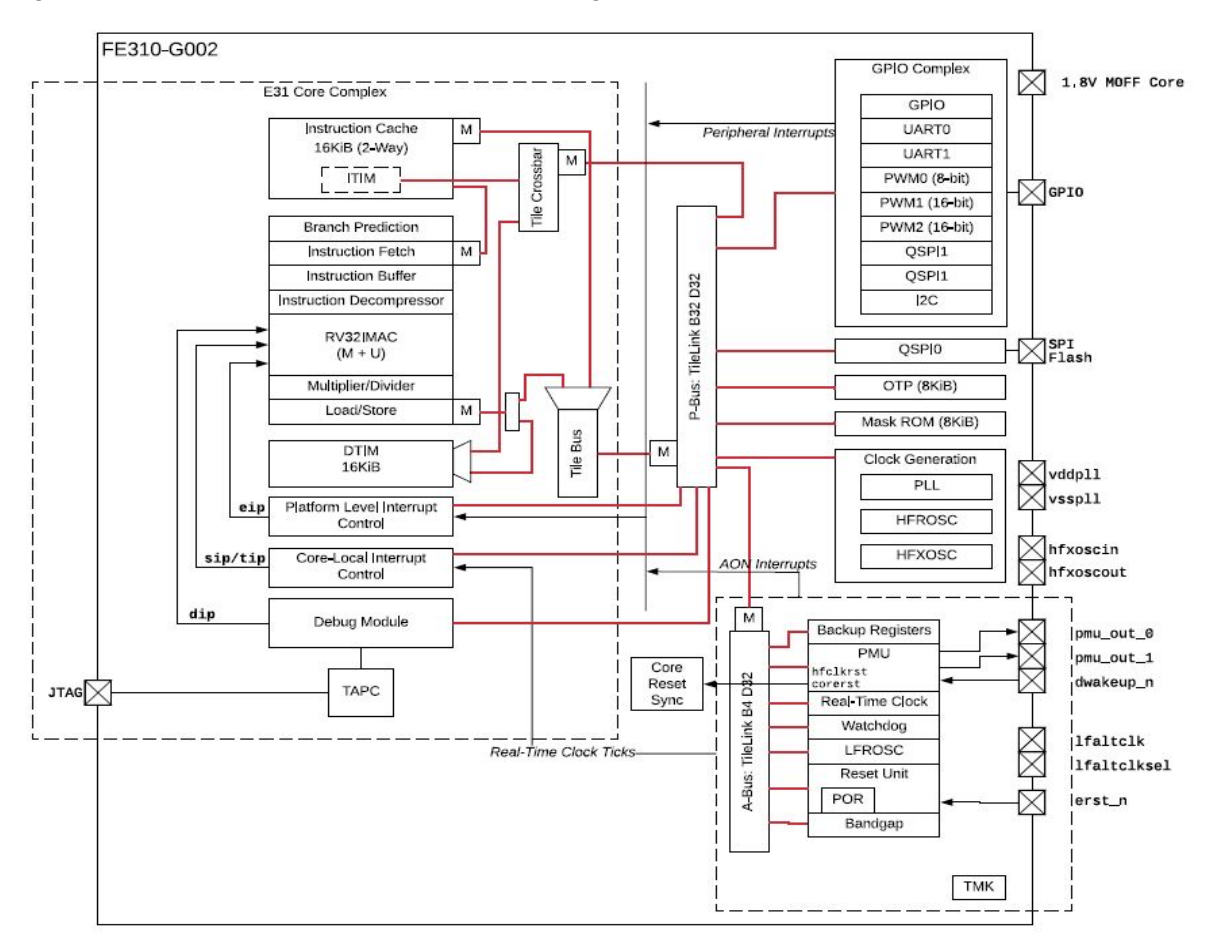

Figure 1: FE310-G002 top-level block diagram.

The block diagram shows what hardware blocks are integrated in the CPU along with other useful information such as data ram size (16KB DTIM), which is the maximum amount of memory you can use within your program. (This sounds very small, but don't worry as it is certainly big enough to complete your assignment). Note that there are two UART blocks (UART0 and UART1), of which we will use UART0 for this lab.

| Base        | Тор         | Attr. | Description       | Notes                      |
|-------------|-------------|-------|-------------------|----------------------------|
| 0x0000_0000 | 0x0000_0FFF | RWX A | Debug             | Debug Address Space        |
| 0x0000_1000 | 0x0000_1FFF | R XC  | Mode Select       |                            |
| 0x0000_2000 | 0x0000_2FFF |       | Reserved          | 1                          |
| 0x0000_3000 | 0x0000_3FFF | RWX A | Error Device      |                            |
| 0x0000_4000 | 0x0000_FFFF |       | Reserved          | On-Chip Non Volatile Mem-  |
| 0x0001_0000 | 0x0001_1FFF | R XC  | Mask ROM (8 KiB)  | ory                        |
| 0x0001_2000 | 0x0001_FFFF |       | Reserved          | 3                          |
| 0x0002_0000 | 0x0002_1FFF | R XC  | OTP Memory Region | ]                          |
| 0x0002_2000 | 0x001F_FFFF |       | Reserved          |                            |
| 0x0200_0000 | 0x0200_FFFF | RW A  | CLINT             |                            |
| 0x0201_0000 | 0x07FF_FFFF |       | Reserved          |                            |
| 0x0800_0000 | 0x0800_1FFF | RWX A | E31 ITIM (8 KiB)  |                            |
| 0x0800_2000 | 0x0BFF_FFFF |       | Reserved          |                            |
| 0000_000x0  | 0x0FFF_FFFF | RW A  | PLIC              |                            |
| 0x1000_0000 | 0x1000_0FFF | RW A  | AON               |                            |
| 0x1000_1000 | 0x1000_7FFF |       | Reserved          |                            |
| 0x1000_8000 | 0x1000_8FFF | RW A  | PRCI              |                            |
| 0x1000_9000 | 0x1000_FFFF |       | Reserved          |                            |
| 0x1001_0000 | 0x1001_0FFF | RW A  | OTP Control       |                            |
| 0x1001_1000 | 0x1001_1FFF |       | Reserved          |                            |
| 0x1001 2000 | 0x1001 2555 |       | GPIO              | On Chin Parinharals        |
| 0x1001_3000 | 0x1001_3FFF | RW A  | UART 0            | On-Chip r enpherais        |
| 0X1001_4000 | 0X1001_4FFF | RW A  | QUITO             | -                          |
| 0x1001_5000 | 0x1001_5FFF | RW A  | PWM 0             |                            |
| 0x1001_6000 | 0x1001_6FFF | RW A  | 12C 0             |                            |
| 0x1001_7000 | 0x1002_2FFF |       | Reserved          |                            |
| 0x1002_3000 | 0x1002_3FFF | RW A  | UART 1            |                            |
| 0x1002_4000 | 0x1002_4FFF | RW A  | SPI 1             |                            |
| 0x1002_5000 | 0x1002_5FFF | RW A  | PWM 1             |                            |
| 0x1002_6000 | 0x1003_3FFF |       | Reserved          |                            |
| 0x1003_4000 | 0x1003_4FFF | RW A  | SPI 2             |                            |
| 0x1003_5000 | 0x1003_5FFF | RW A  | PWM 2             | ]                          |
| 0x1003_6000 | 0x1FFF_FFFF |       | Reserved          |                            |
| 0x2000_0000 | 0x3FFF_FFFF | R XC  | QSPI 0 Flash      | Off-Chin Non-Volatile Mem- |
|             |             |       | (512 MiB)         | orv                        |
| 0x4000_0000 | 0x7FFF_FFFF |       | Reserved          | 5.9                        |
| 0x8000_0000 | 0x8000_3FFF | RWX A | E31 DTIM (16 KiB) | On-Chip Volatile Memory    |
| 0x8000_4000 | 0xFFFF_FFFF |       | Reserved          | Chi chip volatile memory   |

To program the UART0 block, you first need to know where the hardware block is mapped in the CPU's address space. For this, let's go to Chapter 4 and find Table 4, shown below.

 Table 4:
 FE310-G002 Memory Map. Memory Attributes: R - Read, W - Write, X - Execute, C - Cacheable, A - Atomics

This table shows memory mapping information of the hardware blocks of the CPU. As you can see above, the UART0 block is mapped between 0x10013000 - 0x10013FFF (4KB space).

Next, we need to know how to actually program the UART hardware block, which is described in Chapter 18. Note that each UART block has 8 entry TX and RX FIFO queues to temporarily hold data to be sent and received. The following table (Table 55) shows the control registers that you need to know to interact with a UART hardware block.

| Offset | Name   | Description               |  |
|--------|--------|---------------------------|--|
| 0×00   | txdata | Transmit data register    |  |
| 0x04   | rxdata | Receive data register     |  |
| 0x08   | txctrl | Transmit control register |  |
| 0x0C   | rxctrl | Receive control register  |  |
| 0x10   | ie     | UART interrupt enable     |  |
| 0x14   | ip     | UART interrupt pending    |  |
| 0x18   | div    | Baud rate divisor         |  |

Table 55: Register offsets within UART memory map

The rest of the chapter describes what these control registers are about and how they can be read/written in order to communicate between the UART block hardware and your software code. You will need to refer to this chapter to understand the code we provided and to complete the assignment.

## Part 2: UART read/write functions

Task 2.1. Review the EECS388 library

We already provided the UART initialization and transmit related code as part of the EECS388 library (src/eecs388\_lib.[ch]). So, let's first look at the provided code to better understand how to program the UART block.

The code below shows the implementation of ser\_setup(), which initializes the UART block. What it does is simply set the bit 0 of the txctrl and rxctrl register values as 1.

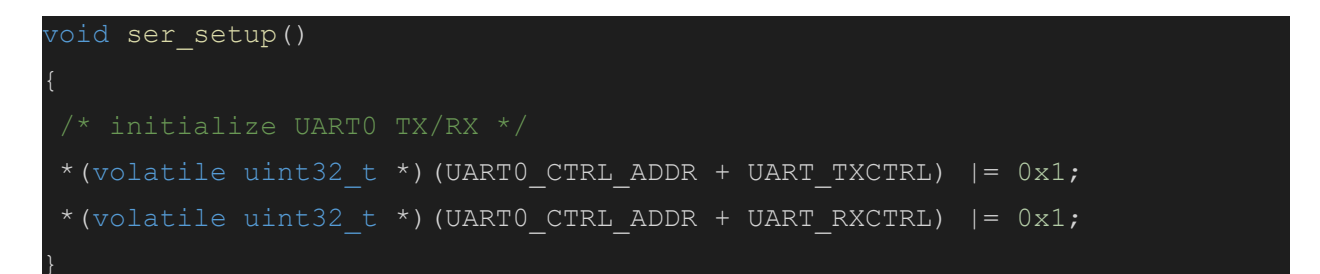

If you look at Section 18.6, writing one to bit 0 of the txctrl register enables the transmit capability of the UART block. Likewise, in Section 18.7, you can find that receive capability can be enabled by writing one to bit 0 of the rxctrl register. Thus, the ser\_setup() function enables both the transmit and receive capabilities of the UART block.

```
void ser_write(char c)
{
    uint32_t regval;
    /* busy-wait if tx FIFO is full */
    do {
        regval = *(volatile uint32_t *)(UART0_CTRL_ADDR + UART_TXDATA);
    } while (regval & 0x8000000);
    /* write the character */
    *(volatile uint32_t *)(UART0_CTRL_ADDR + UART_TXDATA) = c;
}
```

Now, let's look at the ser\_write() function shown above. What this code does is busy-wait while bit 31 of the txdata register is 1, which---according to Section 18.4, Table 56---indicates that the transmit FIFO queue is full. If it is not---i.e., the queue is not full---then the single character 'c' (8 bit) is written to the [7:0] bits of the txdata register.

```
Task 2.2. Implement ser_read()
```

Reading from the UART block can be performed similarly, but by using the rxdata register instead. Consult the datasheet (Section 18.5) and implement the ser\_read() function.

Once you correctly implement the ser\_read() function, you can type 'r' or 'g' or 'b' characters over the serial terminal in your PC to enable red, green, blue LEDs, respectively.

Note that to open the serial terminal in your PC, click the PlatformIO: Serial Monitor icon, which is the 2nd to last in the toolbar at the bottom left.